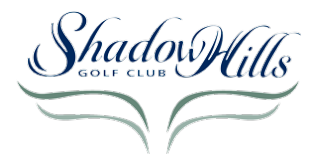

### Online Pre-Paying Instructions (For Loyalty Card Holders) 2024-25

North: https://shgc-north-18h-men-and-women.book.teeitup.com/ South: https://shgc-south-18h-men-and-women.book.teeitup.com/

- 1. The golfer will click on one of the links above. These links may be sent out by the group leader or in the case of Charter Club events, in the Golf Genius email from the pro shop.
- 2. Select the date of play for which they are pre-paying. It's critical that the golfer selects the correct date if not there is a chance pre-payment will not be honored for the date intended.

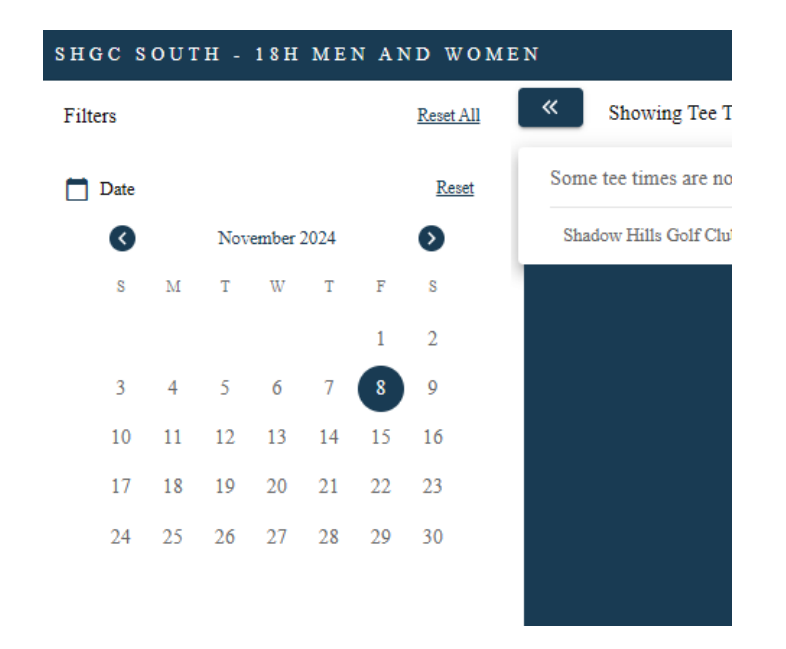

Confirm which rate they will need to select/pay based on the amount.
<u>Please note</u>: The North course has all unique rates. The South does not. It will not matter which \$53 or \$58 rate the golfer picks as long as the amount is the right amount.

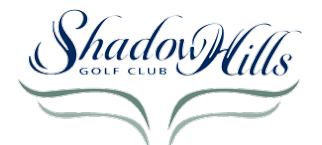

### 4. NORTH:

# MEN & WOMEN

- \$51 Loyalty Club
- \$44 Loyalty Club + Trail Fee

## MEN + \$15 SWEEPS

- \$66 Loyalty Club (\$15 SWEEPS included)
- \$59 Loyalty Club + Trail Fee (\$15 SWEEPS included)

## WOMEN + \$5 SWEEPS

- \$56 Loyalty Club (\$5 SWEEPS included)
- \$49 Loyalty Club + Trail Fee (\$5 SWEEPS included)

### NINER

- \$42 Loyalty Club (NINER)
- \$38 Loyalty Club + Trail Fee (NINER)

### NINER + \$5 SWEEPS

- \$47 Loyalty Club (NINER + \$5 SWEEPS included)
- \$43 Loyalty Club + Trail Fee (NINER + \$5 SWEEPS included)

### PAIRS

- \$41 Loyalty Club Twilight
- \$34 Loyalty Club + Trail Fee Twilight

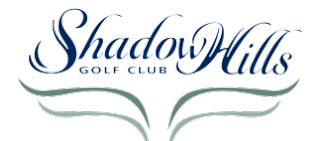

#### SOUTH:

### MEN & WOMEN

- \$73 Loyalty Club
- \$65 Loyalty Club + Trail Fee

### MEN + \$15 SWEEPS

- \$88 Loyalty Club (\$15 SWEEPS included)
- \$80 Loyalty Club + Trail Fee (\$15 SWEEPS included)

#### WOMEN + \$5 SWEEPS

- \$78 Loyalty Club (\$5 SWEEPS included)
- \$70 Loyalty Club + Trail Fee (\$5 SWEEPS included)

### NINERS

i )

- \$53 Loyalty Club
- \$49 Loyalty Club + Trail Fee

#### NINERS + \$5 SWEEPS

- \$58 Loyalty Club (\$5 SWEEPS included)
- \$54 Loyalty Club + Trail Fee (\$5 SWEEPS included)

#### TWILIGHT

- \$58 Loyalty Club
- \$53 Loyalty Club + Trail Fee

#### TWILIGHT + \$5

- \$63 Loyalty Club (\$5 SWEEPS included)
- \$58 Loyalty Club + Trail Fee (\$5 SWEEPS included)

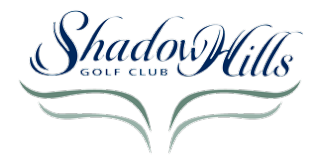

## Online Pre-Paying Instructions (For Loyalty Card Holders) 2024-25

5. Select "CHOOSE RATE", select a rate for the amount they should pay, select checkout. The description appears to be similar for this section. Use the Rate Amount from the previous section. The order in the SELECT RATE section is the same as the order in the rate descriptions above. Note: The tee time of 8:00AM is only a placeholder and does not indicate your tee time for play.

| 8:00 AM                                      | <u>ــــــــــــــــــــــــــــــــــــ</u> |                                                                                            |                                                         |
|----------------------------------------------|---------------------------------------------|--------------------------------------------------------------------------------------------|---------------------------------------------------------|
| Shadow Hills Golf Club - Nort<br>Select Rate | h Course at 8:00 AM, Friday,                | October 25<br>Tee Time Description                                                         | $\times$ Select Number of Golfers                       |
| \$51.00 Prepaid - Loyalty<br>∴ 1 ► 18        | SELECTED<br>RATE                            | Price includes green fees, shared cart rental. Not good with any other offer or promotion. | 1 2 3 4   Tee Time Details   № 18 holes   ₽ Constrained |
| 2 S44.00 Prepaid - Loyalty<br>at 1 P 18      | SELECT RATE                                 |                                                                                            | ADD TO CART                                             |
| \$66.00 Prepaid - Loyalty                    | SELECT RATE                                 |                                                                                            | 3                                                       |
| S59.00 Prepaid - Loyalty                     | SELECT RATE                                 |                                                                                            |                                                         |

- 6. Fill out necessary details for payment
  - 1. 1 Add name and details. This info will be appear on the reports Jason and Terry will use.
  - 2. 2.1 A golfer or guest can check out by inputting their CC details manually every time they use this link
  - 3. 2.2 A golfer can use their GolfID (GolfNow account) and use their saved credit card info if they would like. They need to click on the link to Log In.
  - 4. 3 Complete purchase.

| C NORTH - 18H MEN AND WOMEN                        |             | Tee Times | Course Info |                           |
|----------------------------------------------------|-------------|-----------|-------------|---------------------------|
| CHECKOUT                                           |             |           |             |                           |
| DETAILS                                            |             |           |             |                           |
| First Name *                                       | Last Name * |           |             | L. CONLETE YOUR PURCHASE  |
| Email *                                            |             |           |             | SEARCH FOR MORE TEE TIMES |
| Mobile*                                            |             |           |             |                           |
|                                                    |             |           |             |                           |
| PAYMENT                                            |             |           |             |                           |
| Login with your GolfID to access your saved cards. | 2           |           |             |                           |
| Credit Card Number *                               |             |           |             |                           |
| \ Exp Month * - Exp                                | p Year *    |           |             |                           |
| Name on Card *                                     |             |           |             |                           |
| Billing Address *                                  |             |           |             |                           |
| Postal Code *                                      | Country *   |           | *           |                           |
|                                                    |             |           |             |                           |

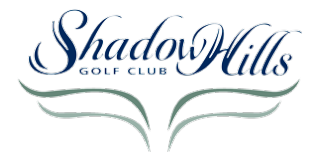

## Online Pre-Paying Instructions (For Loyalty Card Holders) 2024-25

7. Golfer will receive a confirmation email similar to below.

Hi David Whitehead,

Thank you for your reservation at **Shadow Hills Golf Club - North Course**! Here are your tee time <u>reservation details</u>:

| Shadow Hills Golf Club - North Course<br>Thursday, October 24, 2024<br>8:00 am<br>1 Player(s) |         |
|-----------------------------------------------------------------------------------------------|---------|
| Notes:                                                                                        |         |
|                                                                                               |         |
| Payment Details                                                                               |         |
| Green Fees                                                                                    | \$59.00 |
| Paid Online                                                                                   | \$59.00 |
|                                                                                               |         |

Questions about your reservation? Call us at (760) 200-3375.

Book Next Round

Visit Our Website